kyoceradocumentsolutions.com

## 🕰 КЧОСЕRа

# Setup Guide

## ECOSYS PA4000cx ECOSYS PA3500cx

2022.12 3V2Z15611001

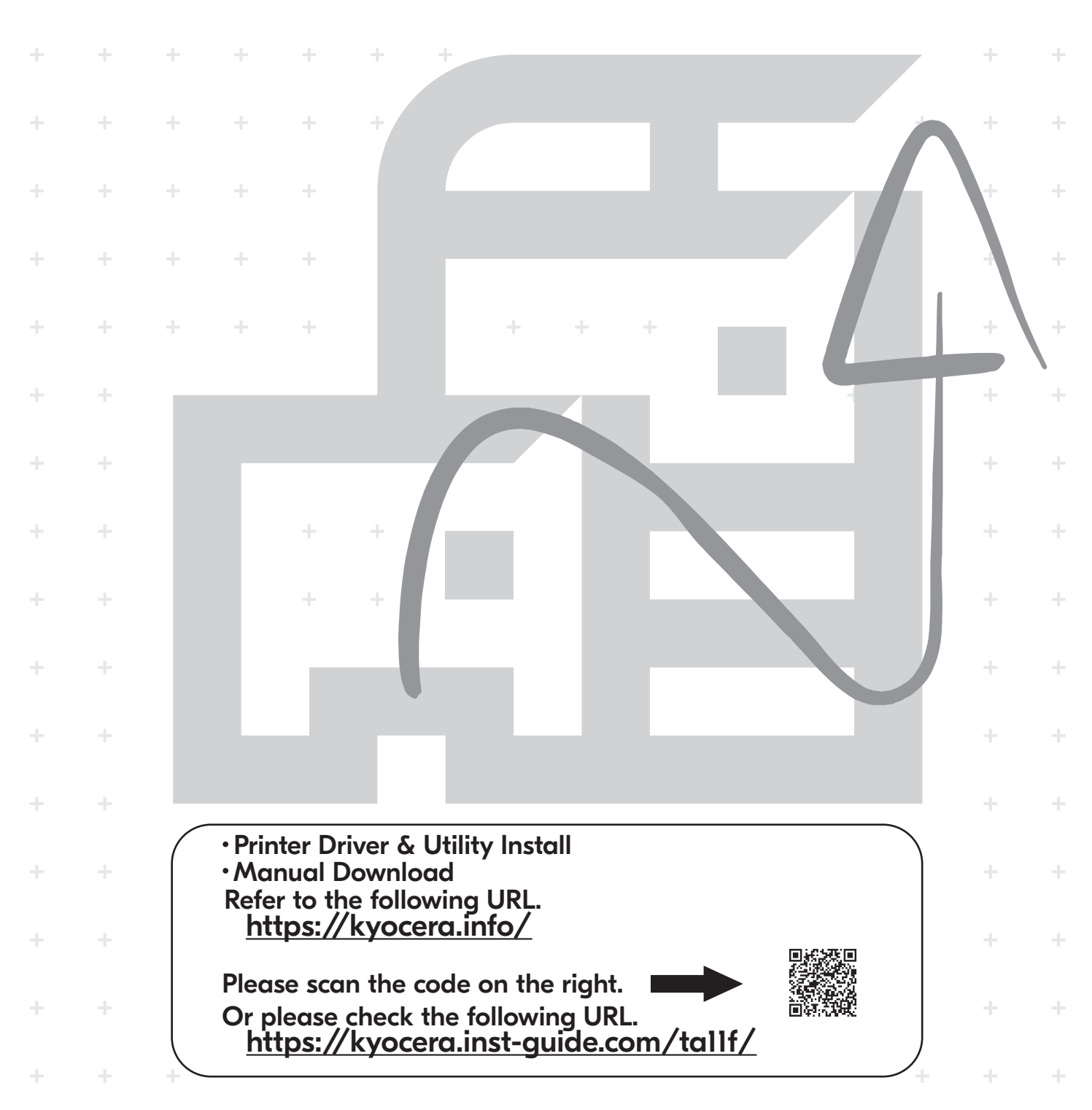

#### **Installation Environment**

Kyocera Recommends selecting the Location for the machine as follows:

1 Room Temperature range:

50 to 90.5 °F (10 to 32.5 °C)

- 2 Humidity Level: 10 to 80%
- 3 Power: A dedicated 120VAC 60Hz 9.9 A outlet

Avoid the following locations when selecting a site for the machine.

Adverse environmental conditions may affect the image quality.

- + Avoid locations near a window or with exposure to direct sunlight.
- + Avoid locations with vibrations.
- + Avoid locations with rapid temperature fluctuations.
- + Avoid locations with direct exposure to hot or cold air.
- + Avoid poorly ventilated locations.

#### Step 1 Setting up the Machine

- **1** Open the Box. Remove the machine carefully from the box grasping both sides.
- **2** Lift the machine with two people.

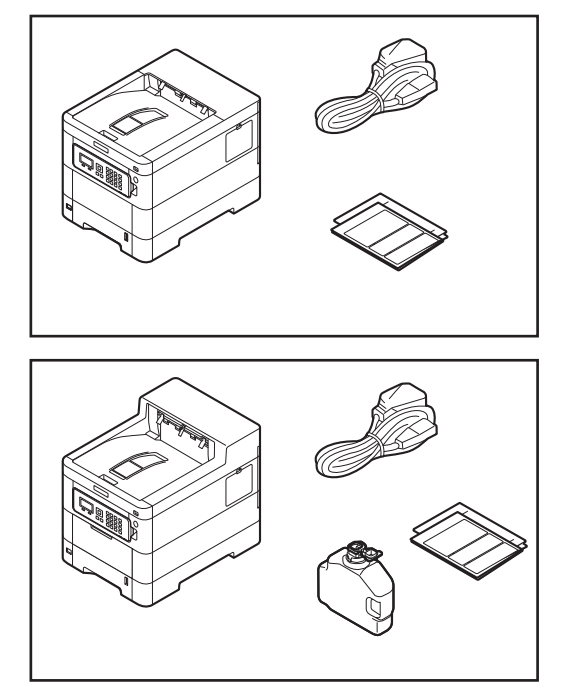

#### **Recommended Installation Space**

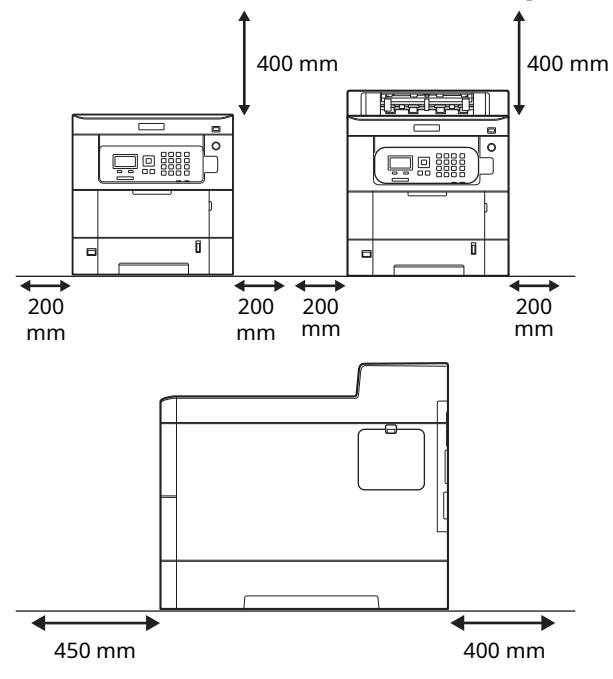

**3** Check the bundled items.

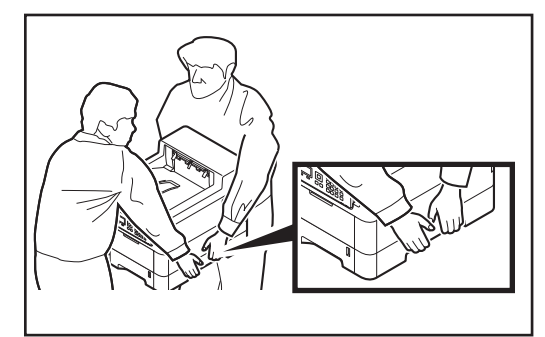

**4** Remove all fixing tapes.

1

**5** Open the top cover, remove the fixing member, and then close the top cover.

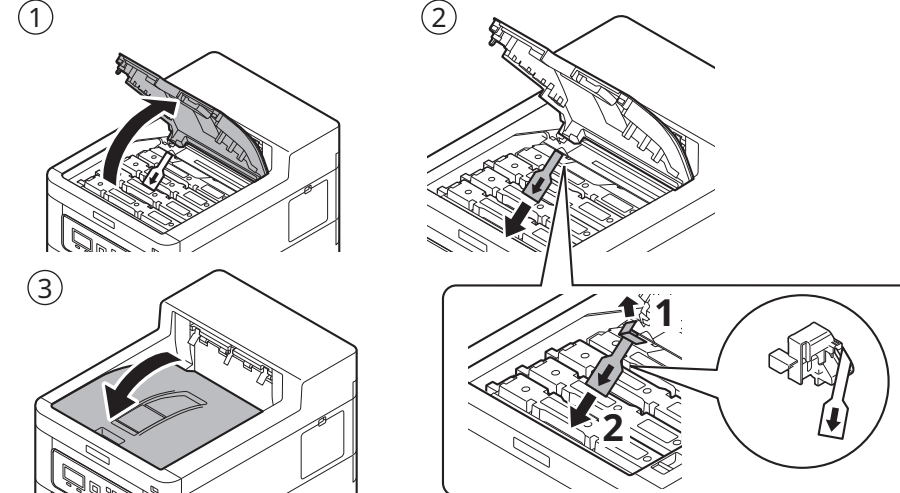

## Step 2 Loading Paper

**1** Pull the cassette completely out of the machine.

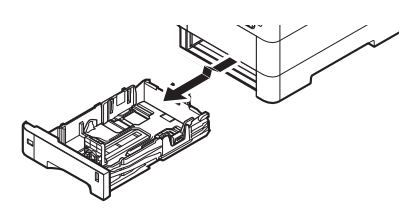

**2** Adjust the paper length and width guide to the paper size required.

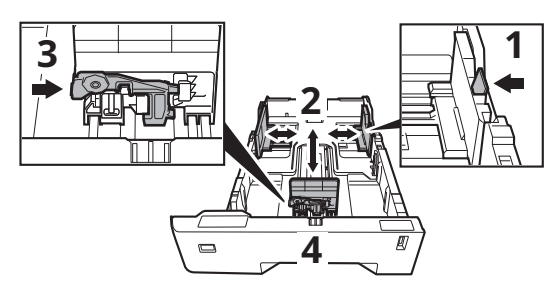

- + If the paper is loaded without adjusting the paper length guide and the paper width guides, skewed paper feeding, and a paper jam will occur.
- **3** Turn the size dial so that the size of the paper you are going to use appears in the paper size window.

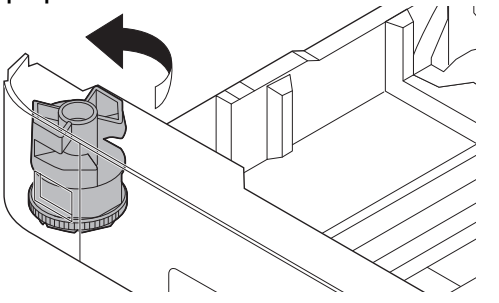

Fan the paper, then tap it on a level surface. 4

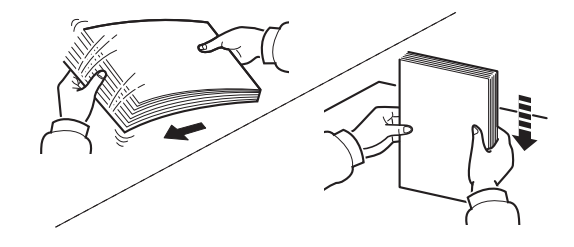

**5** Load paper.

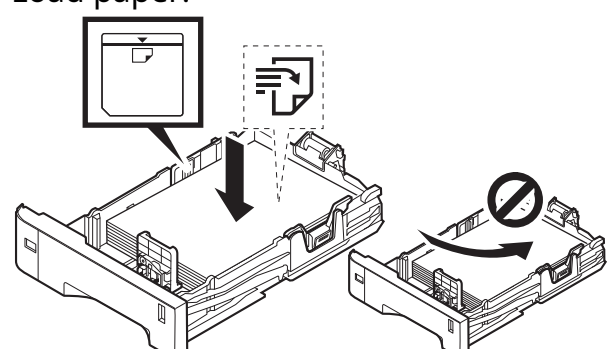

- + Set print side face-up.
  + Before loading the paper, be sure that it is not curled or folded. Paper that is curled or folded may cause paper jams.
- + Ensure that the loaded paper does not exceed the level indicator (see illustration above).
- **6** Gently push the cassette back in.

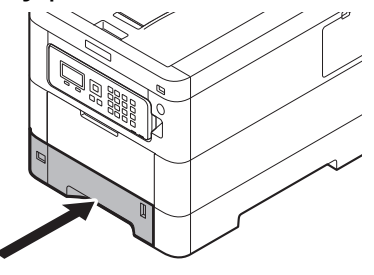

#### Step 3 Powering on the Machine

 Connect the power cord to the rear of the machine and the other end to the power outlet.

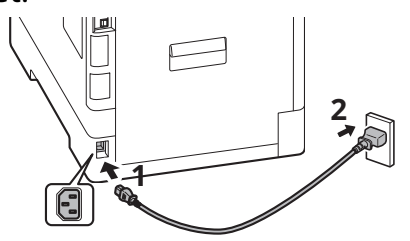

**2** Connect network cables as needed.

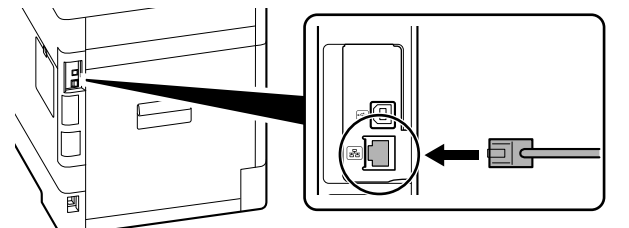

## Step 4 Default Settings of the Machine

 Press [▲] [▼] key to select default language > [OK] key.

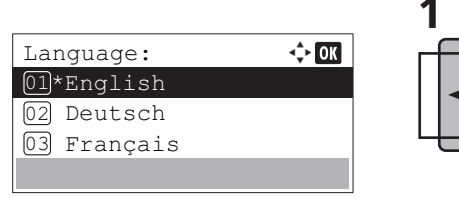

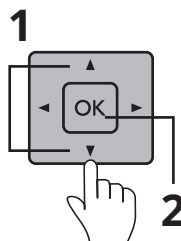

#### 2 Select [Yes].

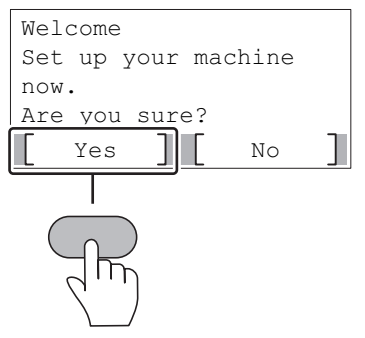

The setup screen appears.

**3** Turn the power switch ON at the front of the machine.

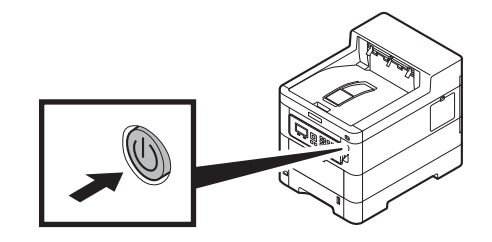

**3** The settings can be configured in a wizard-style screen.

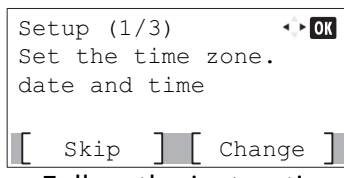

Follow the instructions on the screen.

#### NOTE

To set the current item, select [**Change**]. To advances to the next item without setting the current item, select [**Skip**].

**4** When the following screen appears, select [**Finish**].

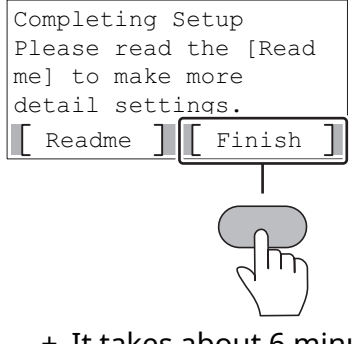

+ It takes about 6 minutes from the time the power is turned on until the unit is ready for use. EN

#### Step 5 Printing a Status Page

1 [Menu] key > [▲] [▼] key > [Report] > [OK] key > [▲] [▼] key > [Report Print] > [OK] key

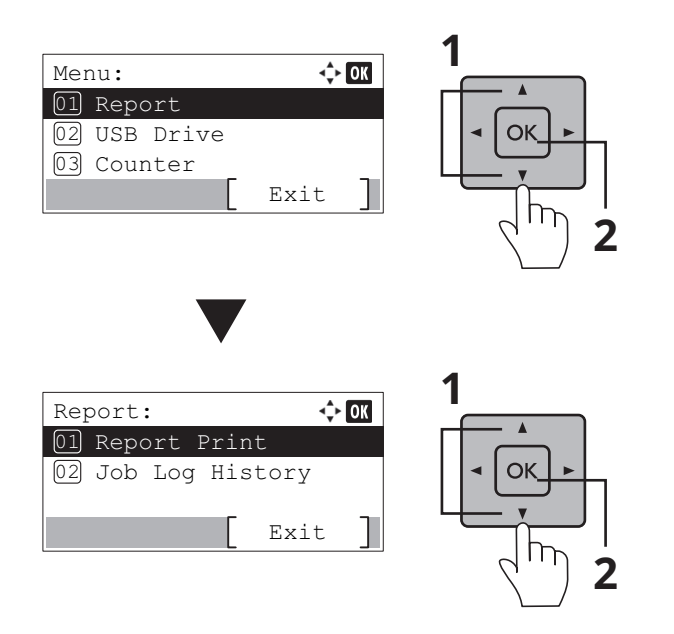

2 [▲] [▼] key > [Status Page] > [OK] key > [Yes]

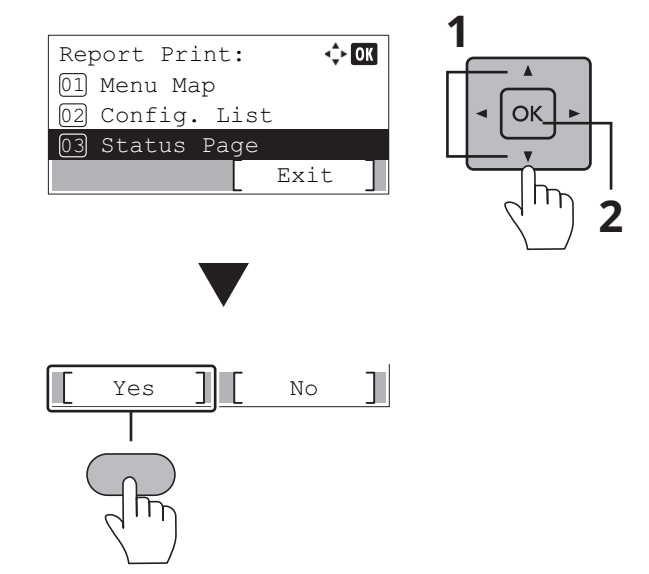

#### Step 6 Installing Software

Access the following URL and select your model and OS. Download Center: https://kyocera.info/

#### For Windows

Download and run the Web Installer and follow the on-screen instructions to install the driver and software.

|               |             | Download         |              |           |          |          |
|---------------|-------------|------------------|--------------|-----------|----------|----------|
|               | Recommended | Driver           | Utility N    | Nanual    |          |          |
| File name     |             | Version          | Release date | File star |          | _        |
| Web Installer |             | 1.6.10.0         | 2021/06/16   | 16.4MB    | 1        | <u>+</u> |
|               |             | Easy Inst        | allation     |           |          |          |
|               |             | Web installer (W | indows only) |           | <u>+</u> |          |
|               |             |                  |              |           |          |          |

For Mac

Download and run the printer driver and follow the on-screen instructions to install.

|                         | Download    |                  |              |        |                  |   |  |
|-------------------------|-------------|------------------|--------------|--------|------------------|---|--|
|                         | Recommended | Driver           | Utility      | Manual |                  |   |  |
| File name<br>Mac Driver |             | Version 20230602 | Release date | F8     | ie size<br>6.7KB | Ð |  |

#### **Environnement d'installation**

Concernant le choix de l'emplacement d'installation de la machine, Kyocera recommande ce qui suit :

- 1 Plage de température de la pièce : 10 à 32,5 °C (50 à 90,5 °F)
- 2 Niveau d'humidité : 10 à 80 %
- 3 Alimentation électrique : Prise dédiée de 120 VCA 60 Hz 9,9 A

Évitez les emplacements suivants pour installer la machine. Des conditions environnementales défavorables peuvent nuire à la qualité de l'image.

- + Évitez les emplacements situés près d'une fenêtre ou exposés à la lumière directe du soleil.
- + Évitez les emplacements soumis à des vibrations.
- + Évitez les emplacements soumis à de brusques fluctuations de température.
- + Évitez les emplacements directement exposés à de l'air chaud ou froid.
- + Évitez les emplacements mal aérés.

## Étape 1 Configuration de la machine

- **1** Ouvrez le carton. Retirez soigneusement la machine du carton en la tenant par les deux côtés.
- **2** La machine doit être soulevée par deux personnes.

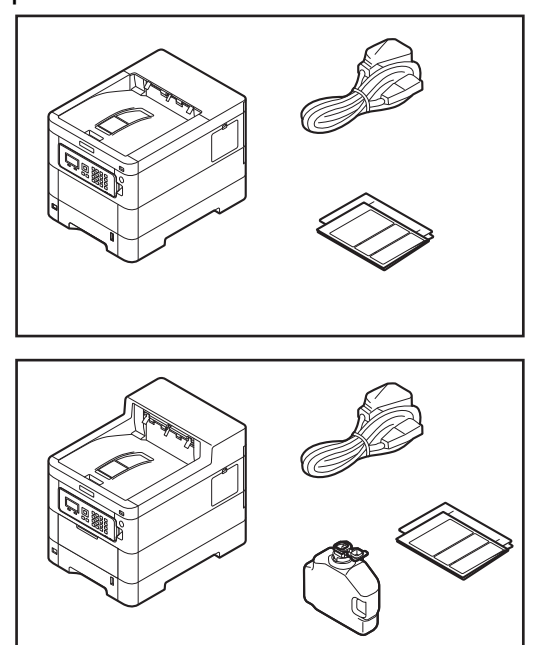

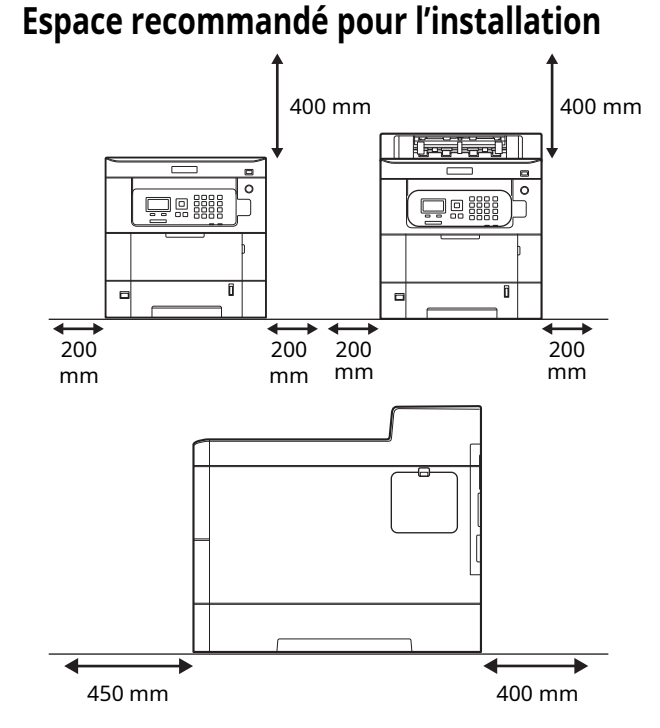

**3** Vérifiez la présence de tous les accessoires.

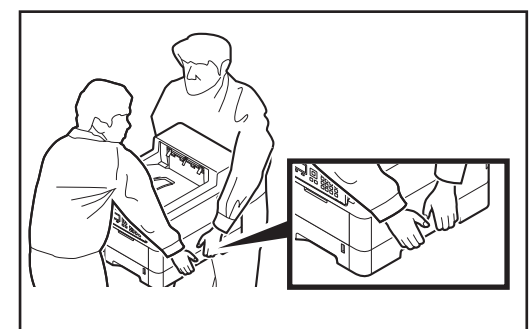

4 Retirez tous les rubans adhésifs.

**5** Ouvrez le capot supérieur, retirez l'élément de fixation, puis refermez le capot supérieur.

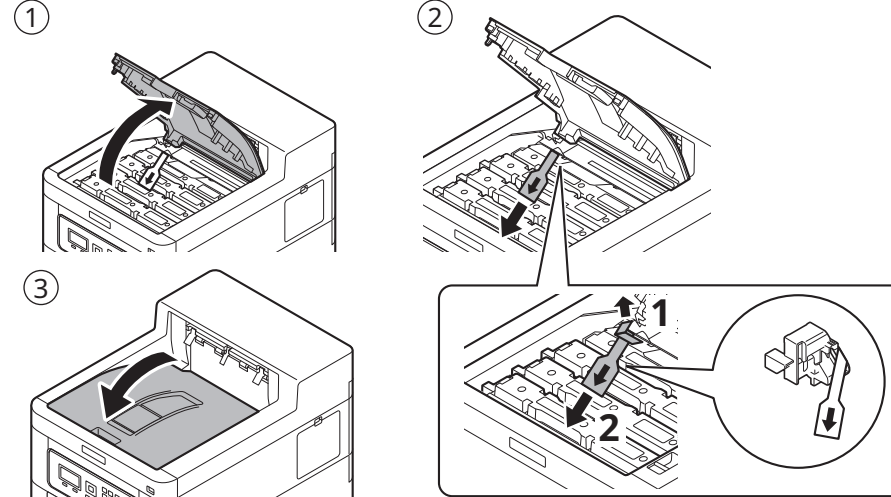

## Étape 2 Chargement du papier

**1** Retirez complètement la cassette de la machine.

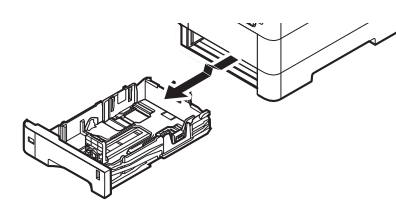

**2** Ajustez les guides de longueur et de largeur du papier selon le format de papier requis.

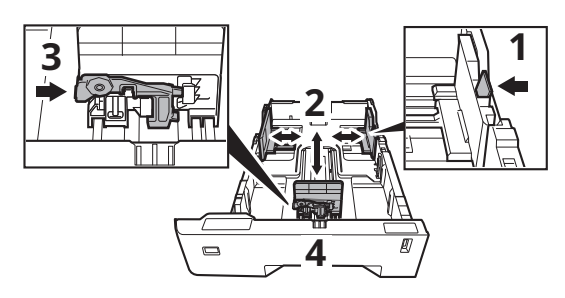

- + Si le papier est chargé sans réglage des guides de longueur et de largeur du papier, le papier risque d'être alimenté de travers et un bourrage papier risque de se produire.
- **3** Tournez la molette de format jusqu'à faire apparaître dans la fenêtre de format de papier le format que vous allez utiliser.

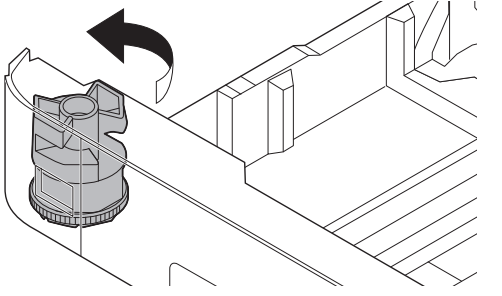

**4** Aérez le papier, puis égalisez-le sur une surface plane.

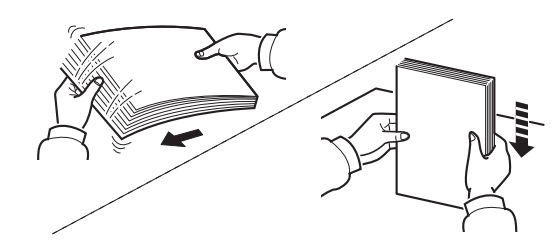

**5** Chargez le papier.

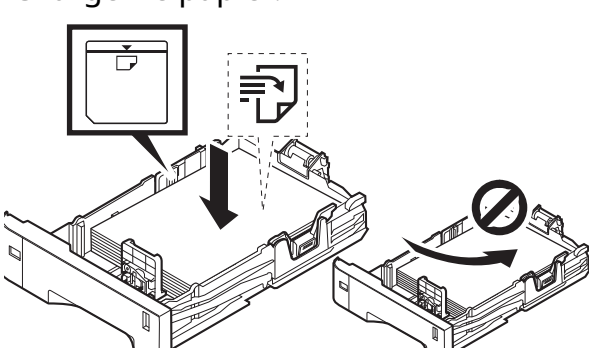

- + Placez la face d'impression vers le haut.
- + Avant de charger le papier, assurez-vous qu'il n'est ni corné, ni plié. Un papier corné ou plié risque de provoquer des bourrages papier.
- + Assurez-vous que le papier chargé ne dépasse pas l'indicateur de niveau (voir illustration ci-dessus).
- **6** Remettez doucement la cassette en place.

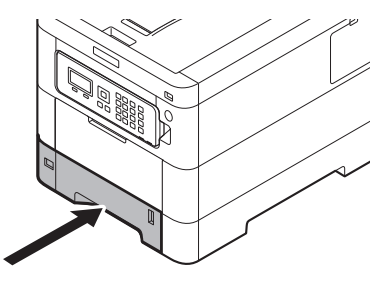

## Étape 3 Mise sous tension de la machine

**1** Branchez le cordon d'alimentation à l'arrière de la machine et l'autre extrémité à la prise de courant.

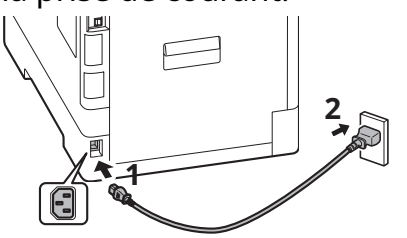

**2** Connectez les câbles réseau selon vos besoins.

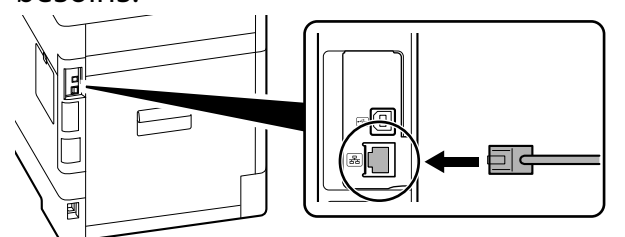

#### Étape 4 Paramètres par défaut de la machine

 Appuyez sur la touche [▲] [▼] pour sélectionner la langue par défaut > touche [OK].

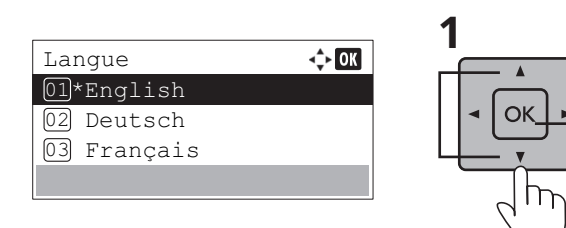

#### 2 Sélectionnez [Oui].

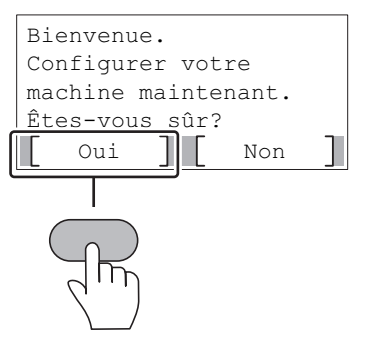

L'écran de configuration apparaît.

**3** Allumez l'interrupteur d'alimentation à l'avant de la machine.

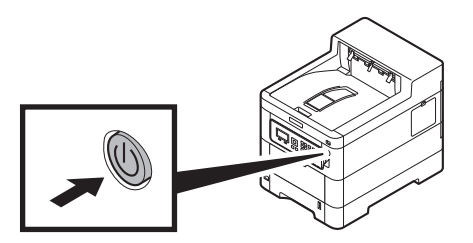

**3** Les paramètres peuvent être configurés dans un écran de type assistant.

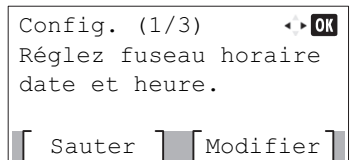

#### Suivez les instructions à l'écran.

#### REMARQUE

Pour paramétrer l'élément actuel, sélectionnez [**Modifier**].

Pour passer à l'élément suivant sans paramétrer l'élément actuel, sélectionnez [**Sauter**].

**4** Lorsque l'écran suivant apparaît, sélectionnez [**Fin**].

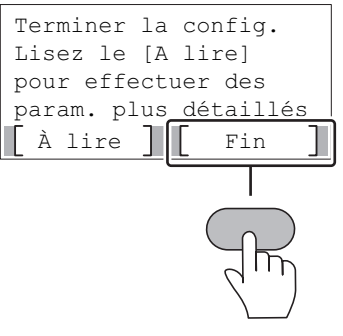

+ Il faut environ 6 minutes entre la mise sous tension et le moment où l'unité est prête à l'emploi.

## Étape 5 Impression d'une page d'état

1 Touche [Menu] > touche [▲] [▼] > [Rapport] > touche [OK] > touche [▲] [▼] > [Imprimer rapport] > touche [OK]

| Menu<br>Ol Rapport<br>O2 Lecteur USB<br>O3 Compteur<br>Quitter                 | 1<br>• OK •<br>• • •<br>• 2            |
|--------------------------------------------------------------------------------|----------------------------------------|
| Rapport Imprimer rapport<br>D Imprimer rapport<br>D Hist. jrnl trav<br>Quitter | 1<br>• OK •<br>• OK •<br>• 0K •<br>• 2 |

2 Touche [▲] [▼] > [Page d'état] > touche [OK] > [Oui]

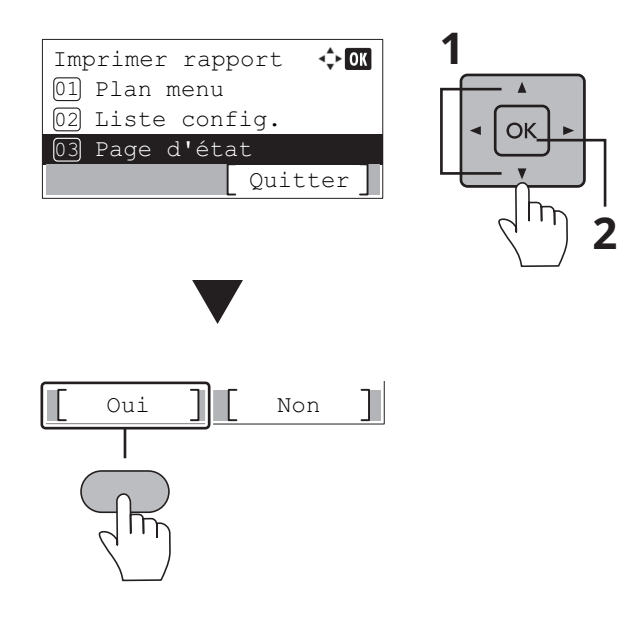

#### Étape 6 Installation du logiciel

Accédez à l'URL suivante et sélectionnez votre modèle et votre système d'exploitation. Centre de téléchargement : https://kyocera.info/

#### **Pour Windows**

Téléchargez et exécutez le programme d'installation Web et suivez les instructions à l'écran pour installer le pilote et le logiciel.

|                              | Pilote    | Utilitaire               | Manuel                 |                  |     |   |
|------------------------------|-----------|--------------------------|------------------------|------------------|-----|---|
| Nom du fichier               |           | Version                  | Date de sortie         | Talle du fichier |     |   |
| Programme d'installation Web |           | W-11285                  | 80.9670                | 11.048           | (D) | 1 |
|                              |           | Afficher tous les        |                        |                  |     |   |
|                              |           | Installation             | facile                 |                  |     |   |
|                              | Programme | d'installation Web (Wind | ows uniquement) 16.5MB | 1                | 4   |   |

Pour Mac

Téléchargez et exécutez le pilote de l'imprimante et suivez les instructions à l'écran pour installer.

Utilitaire

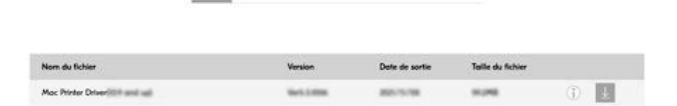

Manue

Pilote

#### Entorno de instalación

Kyocera le recomienda seleccionar la ubicación de la máquina del siguiente modo:

- 1 Intervalo de temperatura ambiente: De 10 a 32,5 °C (de 50 a 90,5 °F)
- 2 Nivel de humedad: Del 10 al 80 %
- 3 Corriente: Una toma exclusiva de 120 VAC, 60 Hz, 9,9 A

Evite las siguientes ubicaciones cuando elija el lugar donde vaya a colocar la máquina. Las condiciones ambientales adversas pueden afectar a la calidad de imagen.

- + Evite ubicaciones cercanas a una ventana o con exposición directa a la luz solar.
- + Evite ubicaciones con vibraciones.
- + Evite ubicaciones con fluctuaciones bruscas de temperatura.
- + Evite ubicaciones con exposición directa al calor o al aire frío.
- + Evite ubicaciones con mala ventilación.

## Paso 1 Configuración de la máquina

- Abra la caja. Saque la máquina de la caja con cuidado sujetándola por ambos lados.
- **2** Se debe levantar la máquina entre dos personas.

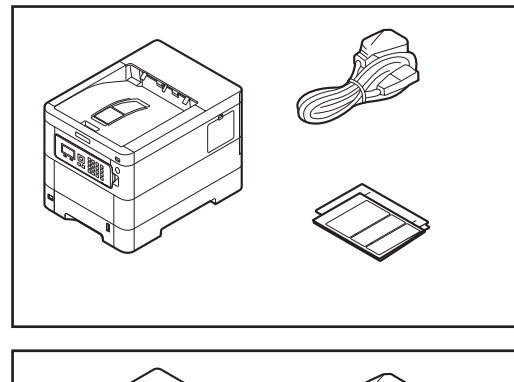

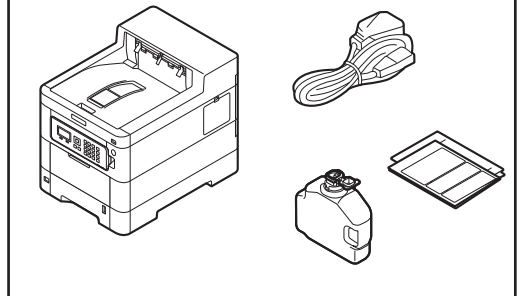

#### Espacio de instalación recomendado

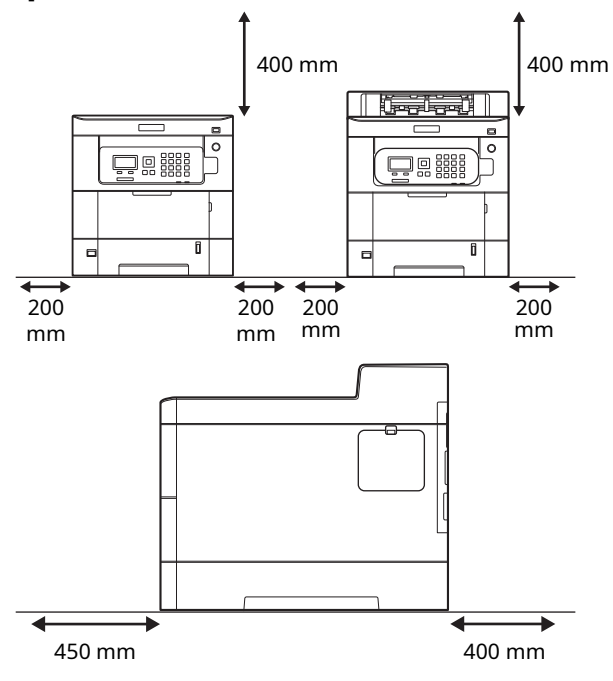

**3** Compruebe los elementos embalados.

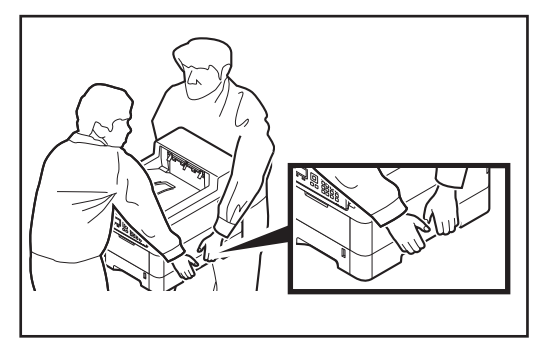

**4** Retire todas las cintas adhesivas.

**5** Abra la tapa superior, retire el elemento de fijación y después cierre la tapa superior.
 (1)
 (2)

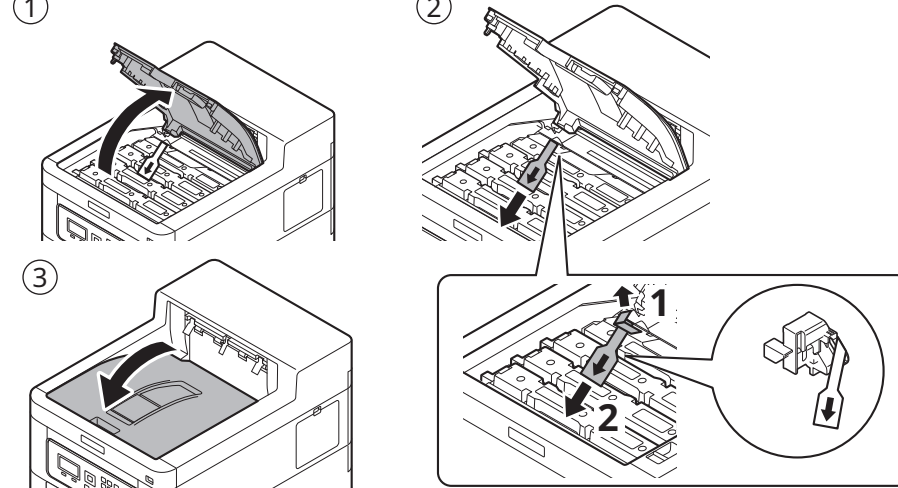

## Paso 2 Carga del papel

**1** Tire del cassette completamente para sacarlo de la máquina.

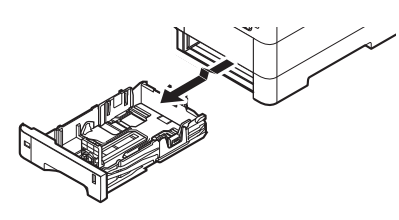

**2** Ajuste las guías de longitud y ancho del papel al tamaño del papel necesario.

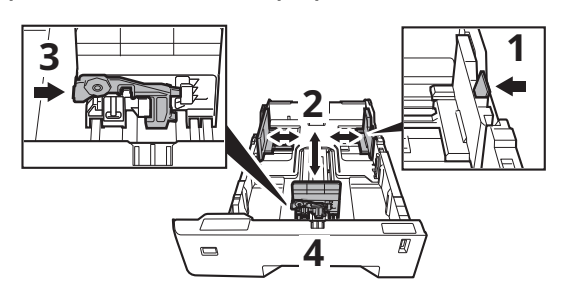

- + Si el papel se carga sin ajustar la guía de longitud del papel y la guía de ancho del papel, el papel se suministrará torcido y se producirá un atasco de papel.
- **3** Gire el mando del tamaño de forma que el tamaño del papel que vaya a usar aparezca en la ventana del tamaño del papel.

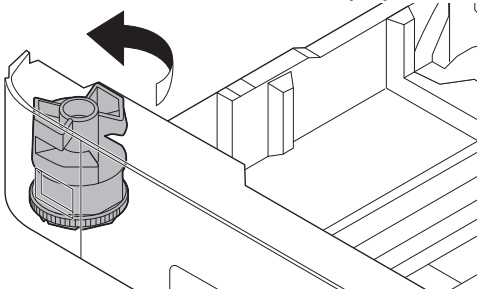

**4** Sople el papel y después dele unos golpecitos sobre una superficie plana.

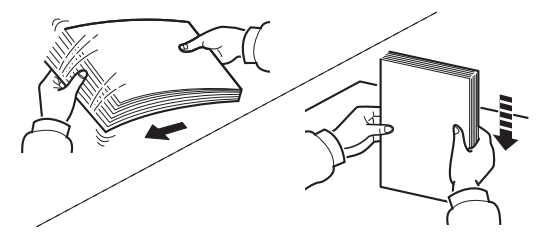

**5** Cargue el papel.

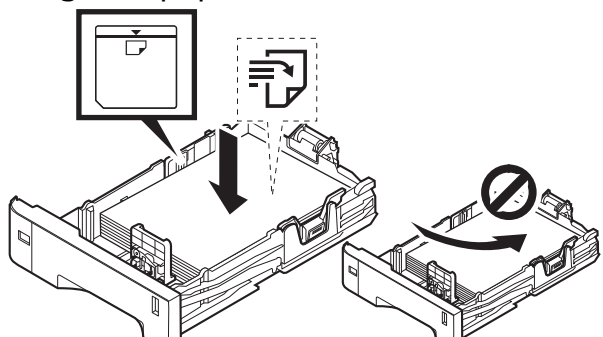

- + Coloque hacia arriba la cara que desee imprimir.
  + Antes de cargar el papel, asegúrese de que no esté enrollado ni doblado. Si el papel está enrollado o doblado, se pueden producir atascos de papel.
- Asegúrese que el papel cargado no supere el indicador de nivel (véase la ilustración más arriba).
- **6** Presione con suavidad el cassette para volver a colocarlo.

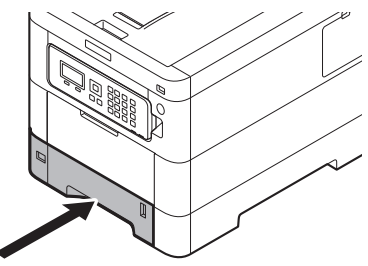

#### Paso 3 Encendido de la máquina

**1** Conecte el cable de alimentación a la parte posterior de la máquina y el otro extremo a la toma de corriente.

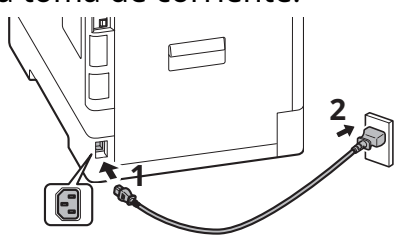

**2** Conecte los cables de red según sea necesario.

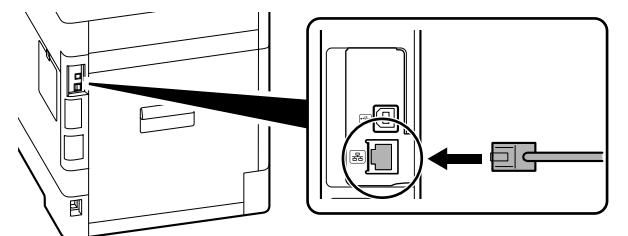

## Paso 4 Ajustes predeterminados de la máquina

 Pulse la tecla [▲] [▼] para seleccionar el idioma predeterminado > tecla [OK].

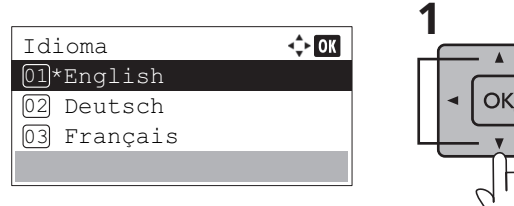

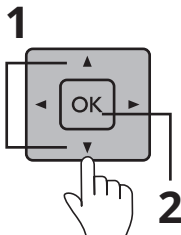

#### 2 Seleccione [Sí].

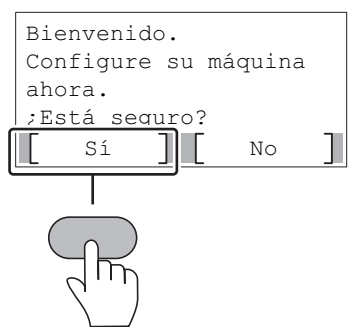

Aparecerá la pantalla de configuración.

*3* Encienda el interruptor de alimentación en la parte delantera de la máquina.

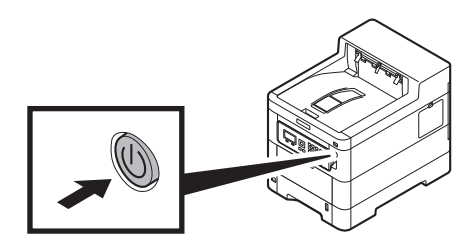

**3** Los ajustes se pueden configurar en una pantalla estilo asistente.

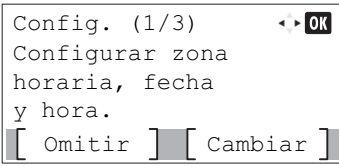

Siga las instrucciones de la pantalla.

#### NOTA

Para configurar el elemento actual, seleccione [**Cambiar**].

Para avanzar al siguiente elemento sin configurar el elemento actual, seleccione [**Omitir**].

**4** Cuando aparezca la siguiente pantalla, seleccione [**Finaliz**].

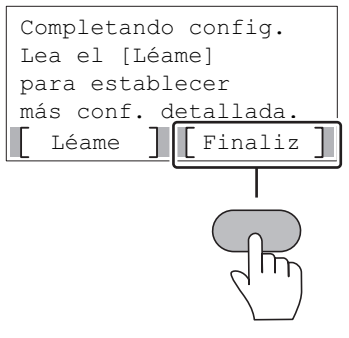

+ La máquina tarda unos 6 minutos desde que se enciende la alimentación hasta que esta queda lista para su uso.

#### Paso 5 Impresión de una página de estado

1 Tecla [Menú] > tecla [▲] [▼] > [Informe] > tecla [OK] > tecla [▲] [▼] > [Impres. informe] > tecla [OK]

| Menú CC<br>Informe<br>2 memoria USB<br>3 Contador<br>Salir | 1<br>• OK •<br>• • •<br>• 2 |
|------------------------------------------------------------|-----------------------------|
| Informe                                                    | 1                           |
| 1 Impres. informe                                          | • OK •                      |
| 2 Hist. reg. tbjs                                          | • OK •                      |
| Salir                                                      | • 2                         |

2 Tecla [▲] [▼] > [Página de estado] > tecla [OK] > [Sí]

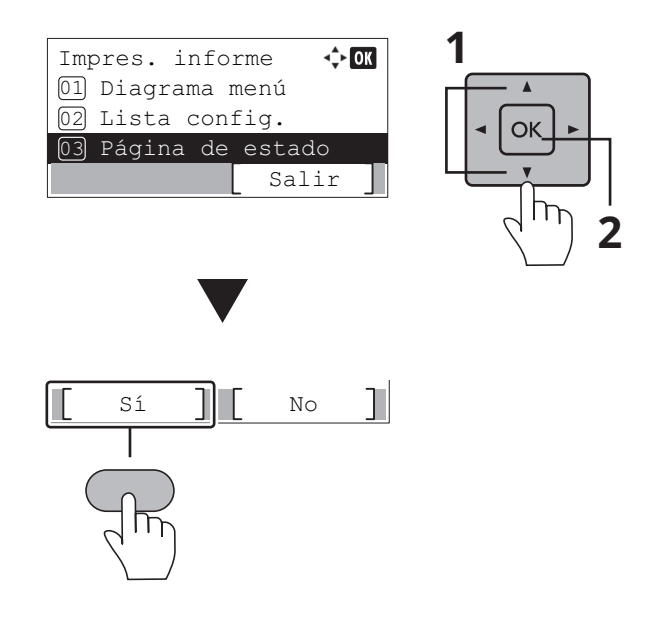

#### Paso 6 Instalación del software

Acceda a la siguiente URL y seleccione su modelo y su SO. Centro de descargas: https://kyocera.info/

#### Para Windows

Descargue y ejecute el instalador web y siga las instrucciones de la pantalla para instalar el controlador y el software.

| Nombre de archivo | Versión     | Fecho de lanaamiento | Tamaño del anchivo |     |   |
|-------------------|-------------|----------------------|--------------------|-----|---|
| Instalador web    | We \$1,000  | 80.000               | 1.048              | (f) | E |
|                   | Ver todo    | -                    |                    |     |   |
|                   |             |                      |                    |     |   |
|                   | Instalación | fácil                |                    |     |   |
|                   |             |                      |                    | 100 |   |

Para Mac

Descargue y ejecute el controlador de impresión y siga las instrucciones de la pantalla para instalarlo.

Controlador

| Nombre de archivo               | Versión  | Fecha de lanzamiento | Tamaña del archi | wo |   |
|---------------------------------|----------|----------------------|------------------|----|---|
| Mox Printer Driver 1017 and all | Web.2008 | 100.71/08            | 11.016           | 0  | 0 |

Manual

Utilidad

#### Ambiente de instalação

A Kyocera recomenda selecionar o local da máquina da seguinte forma:

- 1 Faixa de temperatura ambiente: 10 a 32,5°C (50 a 90,5°F)
- 2 Nível de umidade: 10 a 80%
- 3 Potência: Uma tomada dedicada de 120VAC 60Hz 9,9A

Evite os seguintes locais ao selecionar um local para a máquina.

Condições ambientais adversas podem afetar a qualidade da imagem.

- + Evite locais próximos a janelas ou com exposição direta à luz solar.
- + Evite locais com vibrações.
- + Evite locais com flutuações rápidas de temperatura.
- + Evite locais com exposição direta ao ar quente ou frio.
- + Evite locais mal ventilados.

#### Etapa 1 Configurando a máquina

- Abra a caixa. Remova a máquina cuidadosamente da caixa, segurando pelos dois lados.
- **2** Levante a máquina com duas pessoas.

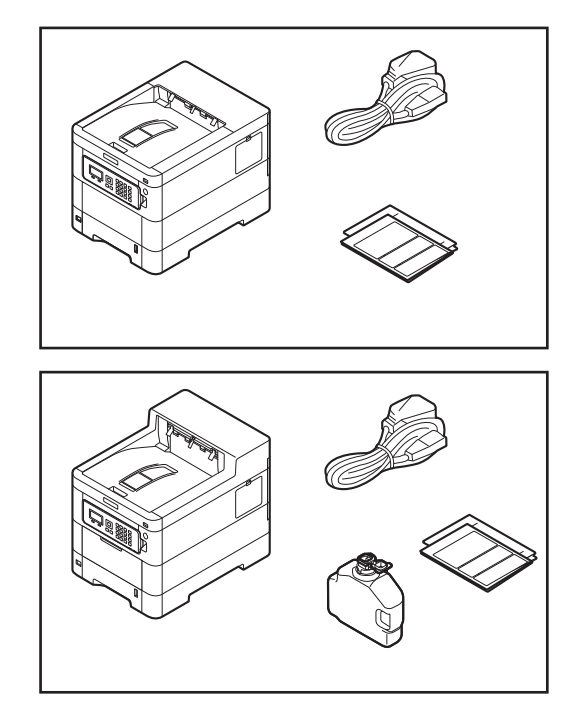

#### Espaço de instalação recomendado

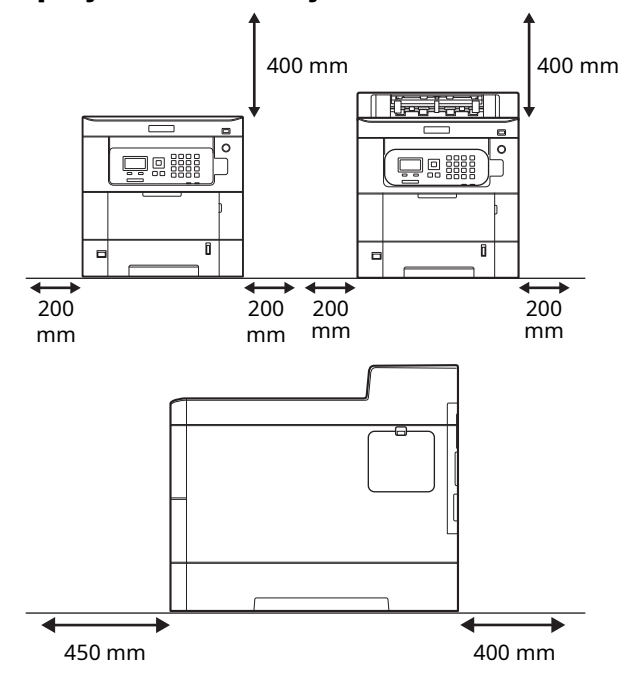

BR-PT

**3** Verifique os itens incluídos.

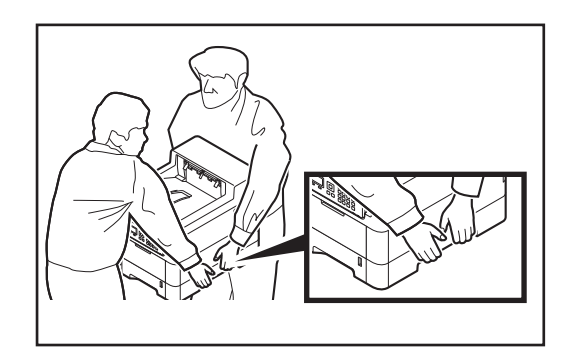

**4** Remova todas as fitas de fixação.

**5** Abra a tampa superior, remova o elemento de fixação e feche a tampa superior.

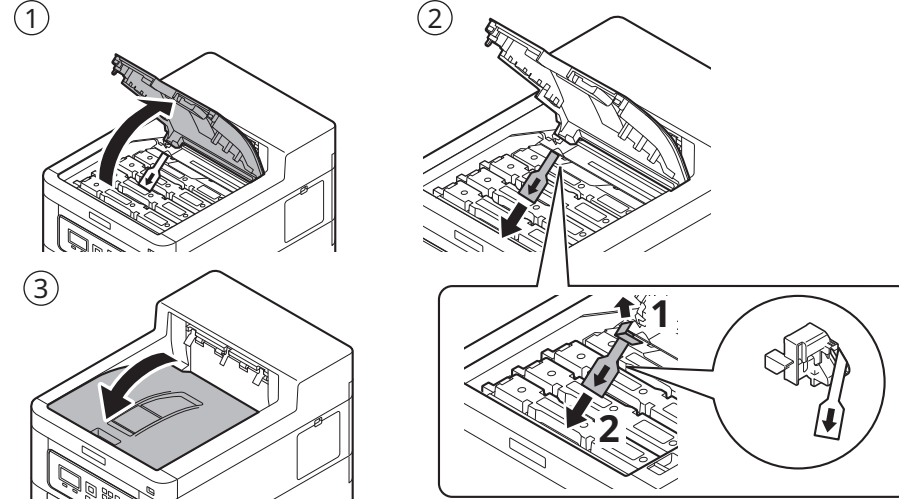

#### Etapa 2 Colocando papel

**1** Puxe o cassete completamente para fora da máquina.

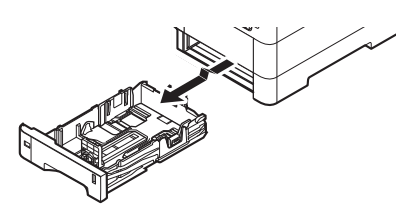

**2** Ajuste a guia de comprimento e a largura do papel até o tamanho de papel necessário.

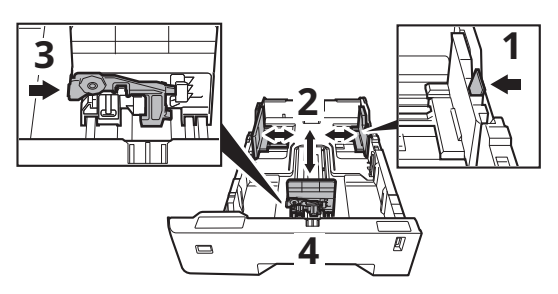

- + Se o papel for colocado sem ajustar a guia de comprimento do papel e as guias de largura do papel, ocorrerão distorções na alimentação do papel e um atolamento de papel.
- **3** Gire o botão de tamanho para que o tamanho do papel que você vai usar apareça na janela de tamanho do papel.

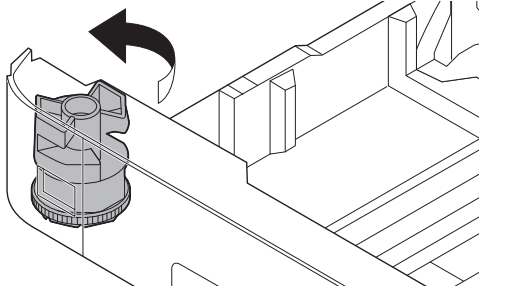

**4** Deixe o papel ventilar e depois bata em uma superfície nivelada.

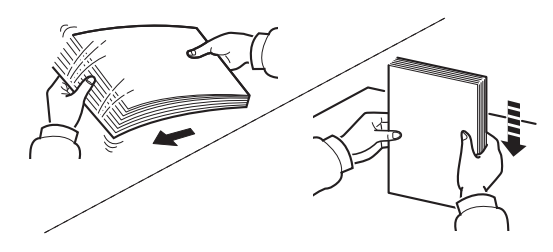

**5** Coloque o papel.

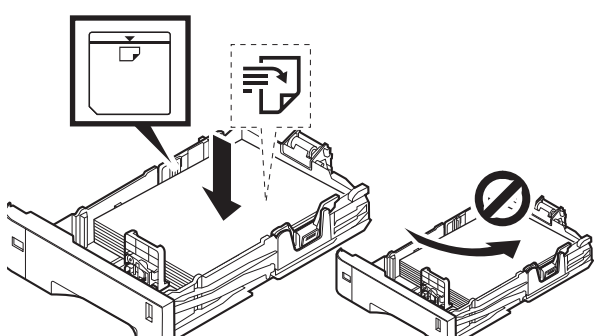

- + Coloque o lado de impressão voltado para cima.
- + Antes de colocar o papel, certifique-se de que ele não esteja amassado ou dobrado. Papel amassado ou dobrado pode causar congestionamento de papel.
- + Certifique-se de que o papel colocado não exceda o indicador de nível (veja a ilustração acima).
- **6** Volte a empurrar o cassete suavemente.

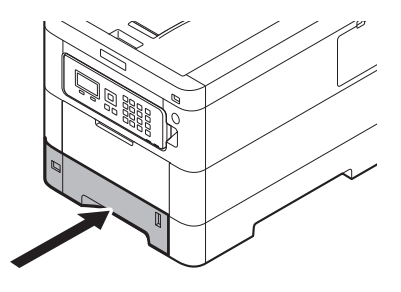

#### Etapa 3 Ligando a máquina

 Conecte o cabo de alimentação à parte traseira da máquina e a outra extremidade à tomada elétrica.

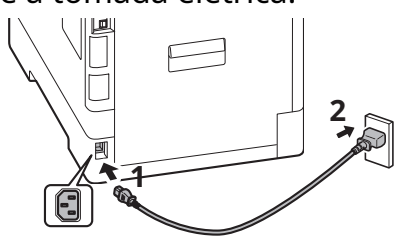

**2** Conecte os cabos de rede conforme necessário.

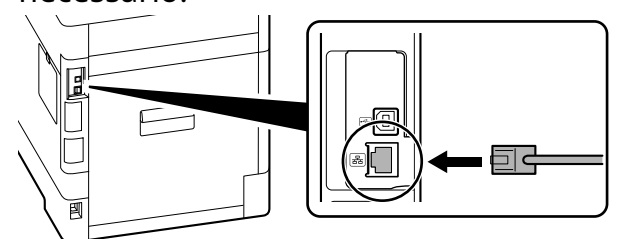

## Etapa 4 Configurações padrão da máquina

 Pressione a tecla [▲] [▼] para selecionar o idioma padrão > tecla [OK].

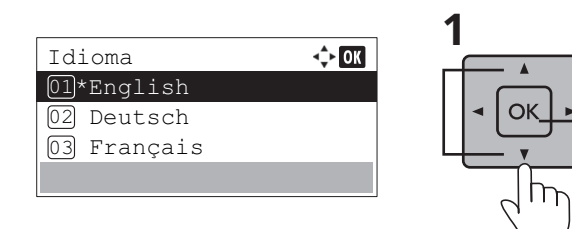

#### 2 Selecione [Sim].

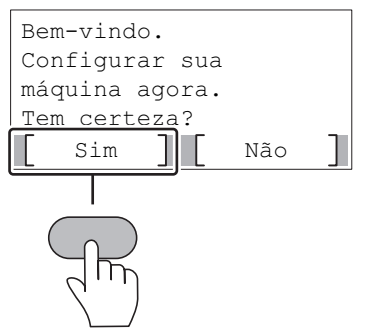

A tela de configuração é exibida.

*3* Ligue o interruptor de alimentação na parte frontal da máquina.

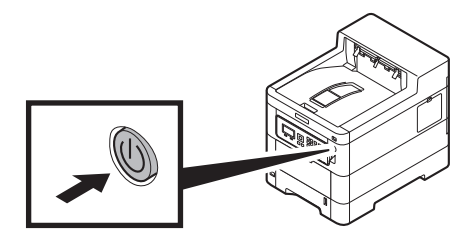

**3** As configurações podem ser definidas em uma tela ao estilo de assistente.

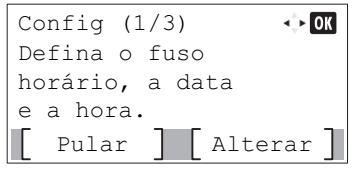

Siga as instruções na tela.

#### NOTA

2

Para definir o item atual, selecione [**Alterar**]. Para avançar ao próximo item sem definir o item atual, selecione [**Pular**].

**4** Quando a tela a seguir for exibida, selecione [**Concl**].

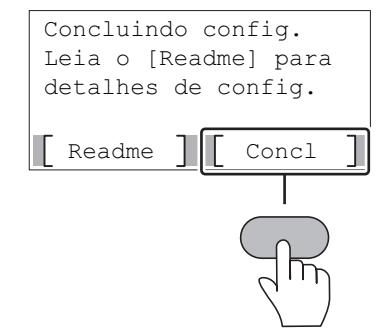

+ Leva cerca de 6 minutos a partir do momento em que a energia é ligada até que a unidade esteja pronta para uso.

#### Etapa 5 Imprimindo uma página de status

1 Tecla [Menu] > tecla [▲] [▼] > [Relatório] > tecla [OK] > tecla [▲] [▼] > [Impr. relatório] > tecla [OK]

| Menu<br>01 Relatório<br>02 Unidade de U<br>03 Contador | <b>↔OK</b><br>JSB<br>Sair ]     | 1<br>• OK •<br>• DK •<br>• 2 |
|--------------------------------------------------------|---------------------------------|------------------------------|
| Relatório<br>01 Impr. relató<br>02 Histór arq t        | <pre>◆OK orio crab Sair ]</pre> | 1<br>• OK •<br>• DK •<br>2   |

2 Tecla [▲] [▼] > [Página de status] > tecla [OK] > [Sim]

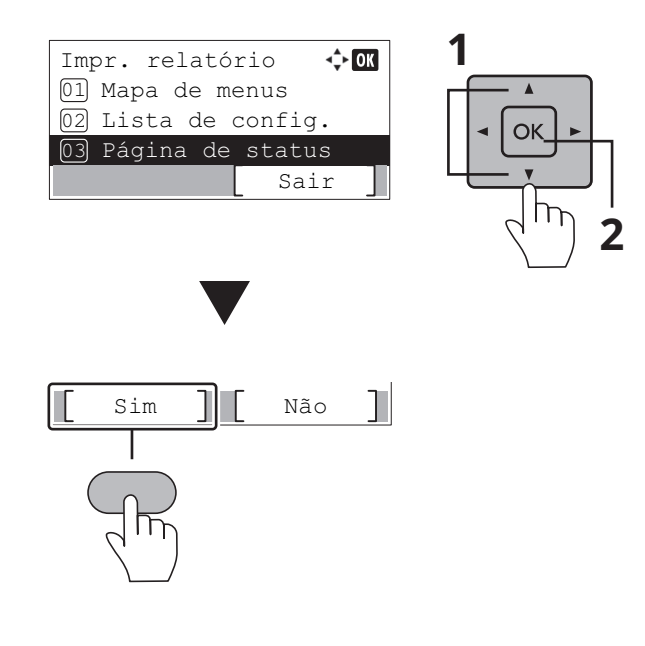

#### Etapa 6 Instalando o software

Acesse o URL a seguir e selecione seu modelo e sistema operacional. Centro de download: https://kyocera.info/

#### Para Windows

Baixe e execute o Instalador da Web e siga as instruções na tela para instalar o driver e o software.

|                   | Driver | Utilitários                | Documentação       |                   |                         |   |
|-------------------|--------|----------------------------|--------------------|-------------------|-------------------------|---|
| Nome do arquivo   |        | Venão                      | Data de lançamento | Tamanho do arquiv | •                       |   |
| Instalador da Web |        | No. NO.2010                | 3881/166/22        | 1.048             | $(\mathbf{j})$          | 0 |
|                   |        | Ver tudo                   | <b>H</b>           |                   |                         |   |
|                   |        | Instalação                 | o fácil            |                   |                         |   |
|                   |        | Instalador da Web (somente | Windows) 16.5MB    |                   | $\overline{\mathbf{T}}$ |   |

Para Mac

Baixe e execute o driver da impressora e siga as instruções na tela para instalar.

|                    | Driver | Utilitários | Documentação       |                     |
|--------------------|--------|-------------|--------------------|---------------------|
| Nome do arquivo    |        | Venão       | Data de lançamento | Tamanho do arquivo  |
| Provine do sequero |        | 11110       | Data de lançamente | initiatio de argano |

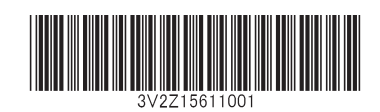